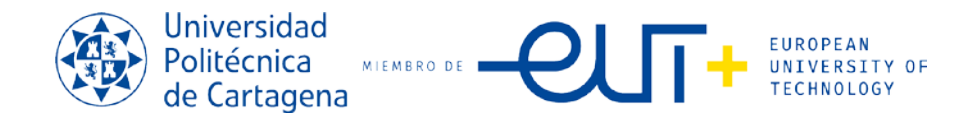

### PROCEDIMIENTO PARA INSCRIPCIÓN EN LA XXVI EDICIÓN DEL TROFEO RECTOR 2024-2025.

Para la Inscripción en el Trofeo Rector (todo tipo de Deportes) es necesario acceder todos los participantes al Campus Virtual en la pestaña actividades deportivas al menos una vez para que el sistema reconozca al usuario y después pueda ser inscrito.

#### 1ª Paso:

Disponibilidad

FUT

El capitán del equipo/pareja/deportista podrá inscribir al equipo/pareja y a si mismo en el "CAMPUS VIRTUAL" (con autentificación UPCT) y acceder a su portal (alumno, PAS; PDI), buscando la opción "deportes" y la pestaña "Actividades Deportivas"

Observareis el siguiente dibujo en Portal:

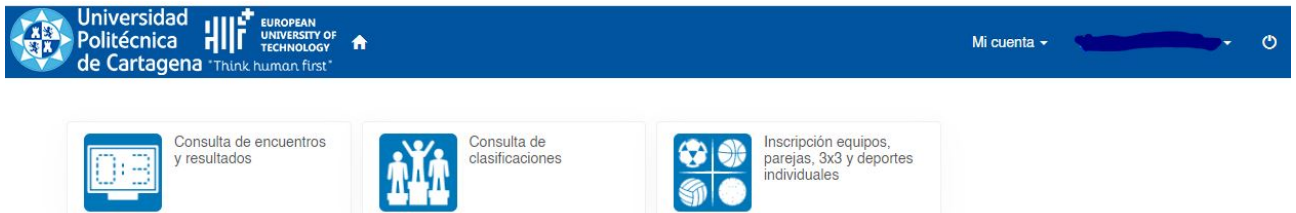

### 2º Paso. INSCRIPCIÓN DE DEPORTES Y PAGO DE DEPORTES INDIVIDUALES.

Para realizar la inscripción y pago de los deportes, tanto individuales, de parejas, baloncesto 3x3 y de equipo: Debéis de realizarlo en el siguiente botón del aula virtual:

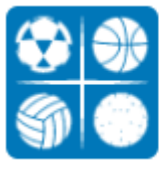

Inscripción equipos. parejas, 3x3 y deportes individuales

20 resultado(s) Buscar en los resultados

>) to

Q 🛛 10

~

#### Después Selecciona el Deporte a Inscribir, ejemplo:

| CARTAGENA UPCT c/ Sor Francisca Armendariz s/n, 30202, CARTAGENA |
|------------------------------------------------------------------|
|------------------------------------------------------------------|

Filtros V Dep AJE BAL BAL

| Deporte           | Categoría | Grupo | Nombre                       | Plazas | Libres | Fase | Nombre                       | Competición                 |
|-------------------|-----------|-------|------------------------------|--------|--------|------|------------------------------|-----------------------------|
| AJEDREZ           | MIXTA     |       | 1 AJEDREZ MIXTO              | 40     | 40     | 1    | 1º Fase Trofeo Rectora 23-24 | XXIV Edición Trofeo Rectora |
| BALONCESTO A TRES | FEMENINA  |       | 1 BALONCESTO A TRES FEMENINA | 20     | 20     | 1    | 1º Fase Trofeo Rectora 23-24 | XXIV Edición Trofeo Rectora |
| BALONCESTO A TRES | MASCULINA |       | 1 BALONCESTO A TRES MASCULIN | IA 20  | 20     | 1    | 1º Fase Trofeo Rectora 23-24 | XXIV Edición Trofeo Rectora |
| BALONCESTO A TRES | MIXTA     |       | 1 BALONCESTO A TRES MIXTA    | 20     | 20     | 1    | 1º Fase Trofeo Rectora 23-24 | XXIV Edición Trofeo Rectora |
| FUTBOL 6          | FEMENINA  |       | 1 FUTBOL - 6 FEMENINO        | 8      | 8      | 1    | 1º Fase Trofeo Rectora 23-24 | XXIV Edición Trofeo Rectora |
| FUTBOL 6          | MASCULINA |       | 1 FUTBOL - 6 MASCULINO       | 20     | 20     | 1    | 1º Fase Trofeo Rectora 23-24 | XXIV Edición Trofeo Rectora |
| FUTBOL SALA       | FEMENINA  |       | 1 FUTBOL SALA FEMENINO       | 8      | 8      | 1    | 1º Fase Trofeo Rectora 23-24 | XXIV Edición Trofeo Rectora |
| FUTBOL SALA       | MASCULINA |       | 1 FUTBOL SALA MASCULINO      | 24     | 24     | 1    | 1º Fase Trofeo Rectora 23-24 | XXIV Edición Trofeo Rectora |
| PADEL             | FEMENINA  |       | 1 PADEL FEMENINO             | 20     | 20     | 1    | 1º Fase Trofeo Rectora 23-24 | XXIV Edición Trofeo Rectora |
| PADEL             | MASCULINA |       | 3 PADEL MASCULINO            | 20     | 20     | 1    | 1º Fase Trofeo Rectora 23-24 | XXIV Edición Trofeo Rectora |

### Una vez seleccionado el deporte en el botón:

CURSO 2023-24 ción Trofeo Rectora 23-24 NŰ

Os saldrá esta pantalla con vuestros datos, ya que estáis autentificados previamente:

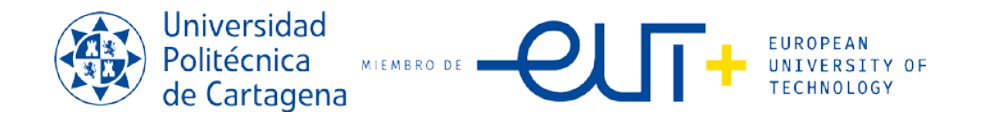

| UPCT<br>of Sor Francisca Armendariz sin, 30202, CARTAGENA | - PCY                |                                                                  |
|-----------------------------------------------------------|----------------------|------------------------------------------------------------------|
| Equipo                                                    |                      |                                                                  |
| Domicilio social                                          |                      | Aquí debéis de dar                                               |
| Dirección                                                 |                      | nombre al equipo, (que<br>sean normales y no sean<br>denigrantes |
|                                                           | Aquí.                | deshonrosos, indecorosos<br>e insultantes). Si e                 |
| Datos del titular                                         | <sup>~ Sa</sup> ldra | deporte es individual, por                                       |
| Nombre                                                    | all Vue              | tu nombre.                                                       |
| Apellidos                                                 | "Stros de            |                                                                  |
| Documento                                                 | NF V LAD             |                                                                  |
| Fecha de nacimiento                                       |                      | En EQUIPACIONES, en e                                            |
| Género                                                    |                      | Campo = Color de la                                              |
| Teléfono                                                  |                      | Camiseta de la primera                                           |
| Móvil                                                     | 0                    | equipación = dejar en                                            |
| Correo electrónico                                        |                      | blanco                                                           |

#### E

| Color de la camiseta de la primera equipación |                  | U     | PCT                                                                                                    |  |  |
|-----------------------------------------------|------------------|-------|----------------------------------------------------------------------------------------------------|--|--|
| Color del pantalón de la primera equipación   |                  | c/ S  | or Francisca Anmenidariz s/n, 30202, CARTAGENA                                                            |  |  |
| Color de la camiseta de la segunda equipación |                  | <br>₽ | CURSO 2023-24 - FUTBOL SALA / FEMENINA / FUTBOL SALA<br>FEMENINO (1234)<br>viernes, 13 de octubre de 2023 |  |  |
| Color del nantalón de la segunda equinación   |                  |       | 35,00 €                                                                                                   |  |  |
| otion del pantalon de la segunda equipación   |                  | Tota  | al 35,00 €                                                                                                |  |  |
|                                               |                  |       | Eliminar el carrito                                                                                       |  |  |
|                                               |                  | Forma | de pago                                                                                                   |  |  |
| A continuación, va pasaras al i               | Tarjeta bancaria |       |                                                                                                    |  |  |
| el dibujo de la derecha.                      |                  | Cont  | firmar la compra Seguir comprando                                                                         |  |  |

**INSCRIPCIONES.** - Las cantidades a abonar para la inscripción son:

- Para Deportes de equipo: 3<u>5€</u> de inscripción por equipo
- Para Deportes de pareja: <u>10€</u> de inscripción por pareja.
- Para Deportes individuales: <u>5€</u> de inscripción por participante.
- Para el Baloncesto 3x3: <u>20€</u> el equipo.

Y te saldrá la pasarela de pago que ves en la siguiente página para realizar el pago correspondiente...

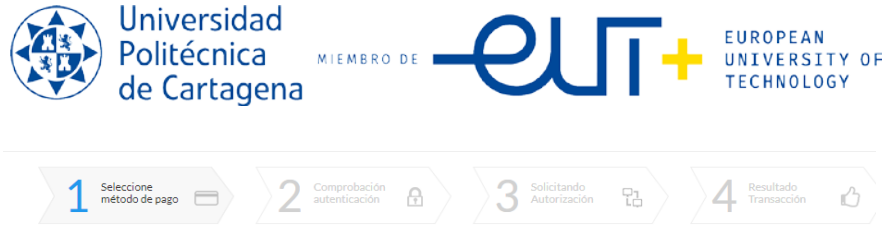

| Datos d              | e la operación   | Pagar con Tarjeta 🛛 🗤 🚍 🤩 📩 🚾 🚾 |
|----------------------|------------------|---------------------------------|
| Importe<br>Comercio: | 35,00 €          | Nº Tarjeta:                     |
|                      | (ESPAÑA)         | Caducidad:                      |
| Terminal:<br>Pedido: | 351345020-2      |                                 |
| Fecha:               | 13/10/2023 12:47 | Cancelar Pagar                  |

• Nota: Le pedirá un número de Tarjeta de Crédito para realizar el cargo de la participación.

# 3º PASO. INSCRIPCIÓN DEL RESTO DE PARTICPANTES PARA DEPORTES COLECTIVOS, DE PAREJAS Y BALONCESTO 3X3.

Ahora te saldrá esta página, debes de pulsar sobre "MIS EQUIPOS"

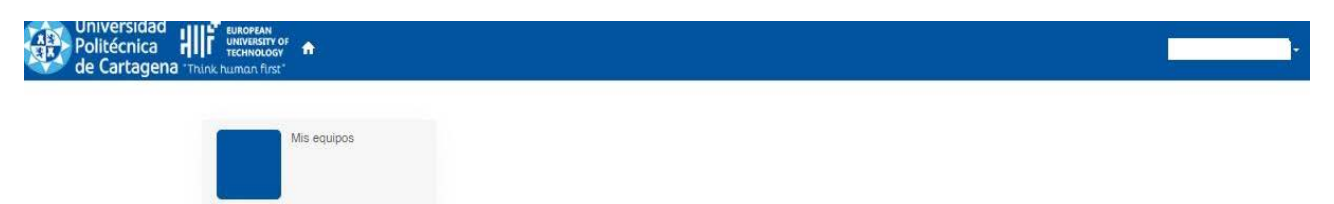

Selecciona el equipo o pareja para Inscribirte a ti en primer lugar (y a tu pareja y/o al resto de los componentes si es un equipo de baloncesto 3x3 o resto de deportes:

← Mis equipos

| Actualizar |                |            |             |               |                                     |        |                                   | 4 resultado(s      | ) Buscar en lo | os resultados | Q • 10              | ~       |
|------------|----------------|------------|-------------|---------------|-------------------------------------|--------|-----------------------------------|--------------------|----------------|---------------|---------------------|---------|
|            | Equipo         | i i        | Distrito    | Temporada     | Competición                         | Fase   | Nombre                            | Deporte            | Categoría      | Grupo         | Nombre              |         |
|            |                |            | Mi distrito | CURSO 2021-22 | Trofeo Rectora 2022 - (PÁDEL)-MIXTO | 1      | Trofeo Rectora 2022 - (PÁDEL)-MIX | TO PADEL           | MIXTA          | 1             | Trofeo Rectora 2022 | - (PÁDE |
| E          | 1234           | -          | Mi distrito | CURSO 2023-24 | XXIV Edición Trofeo Rectora 23-24   | 1      | 1º Fase Trofeo Rectora 23-24      | FUTBOL SALA        | FEMENINA       | 1             | FUTBOL SALA FEME    | ENINO   |
|            |                | 1          | Mi distrito | CURSO 2022-23 | XXIV Edición Trofeo Rectora 22-23   | 1      | 1º Fase Trofeo Rectora 22-23      | PADEL              |                |               | 10                  |         |
|            |                |            | Mi distrito | CURSO 2022-23 | XXIV Edición Trofeo Rectora 22-23   | 1      | 1º Fase Trofeo Rectora 22-23      | AJEDF              |                |               | (                   | :       |
| En la      | parte de l     | la derec   | cha te      | saldrá oti    | o botón al que debe                 | erás d | e pulsar que dice:                | E                  | 🖍 Dele         | egados        | y jugadores         | s       |
| Crear jug  | ador Actualiza | r Imprimir |             |               |                                     |        |                                   | 0 resultado(s)     | Buscar en los  | resultados    | <b>Q</b> • 10       | ~       |
| Par        | icipante       | Apellidos  | Nombr       | re Documer    | nto Fecha de nacimiento             | Edad   | Teléfono Móvil                    | Correo electrónico | Fech           | a de alta     | Fecha de baja       |         |
|            |                |            |             |               | No ha                               | y resi | ultados                           |                    |                |               |                     |         |

## HAZ TU INSCRIPCION Y PORSTERIORMENTE CREANDO "NUEVO JUGADOR" INSCRIBE A TU PAREJA O COMPAÑEROS DE EQUIPO.

SI TIENES DUDAS, CONTACTA CON EL SERVICIO DE PROMOCION DEPORTIVA EN EL MAIL: servicio.deportes@upct.es